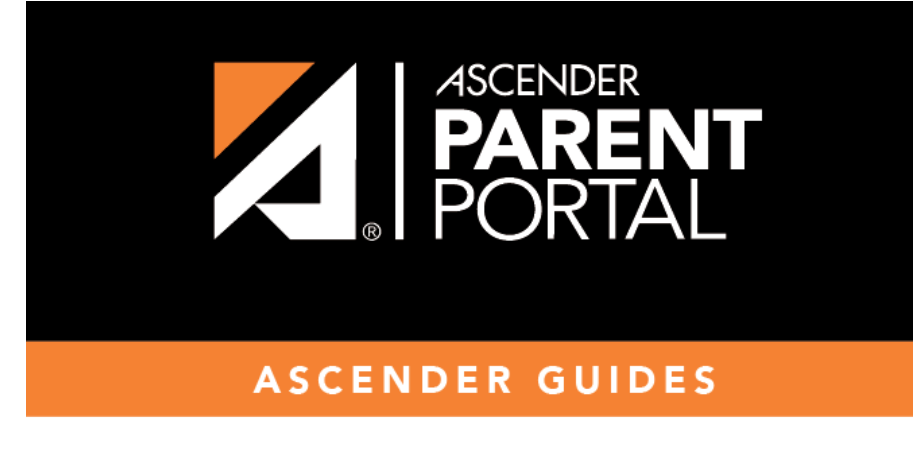

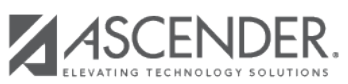

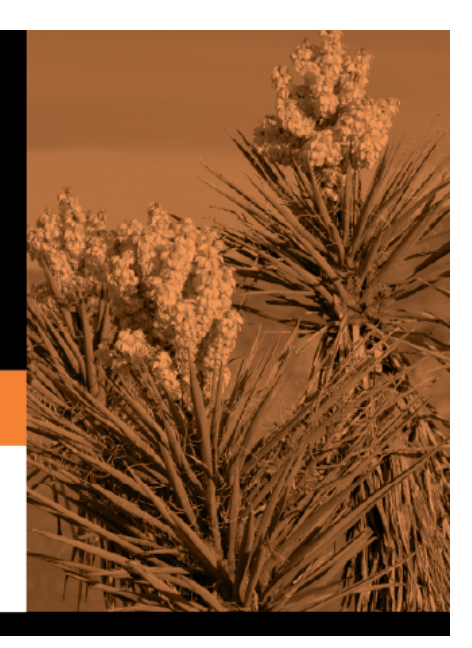

## **Table of Contents**

## Click or tap **Set Alerts**.

Alert preferences must be set for each student on your account.

### **Notification Type**

| ↓ Set Alerts                                                                         |  |
|--------------------------------------------------------------------------------------|--|
|                                                                                      |  |
| Notification Type:                                                                   |  |
| Your email address or mobile number must already be verified on the My Account page. |  |
| How would you like to receive alerts:                                                |  |

| How would you<br>like to receive<br>alerts? | Indicate if you want to receive alert notices at your email address, sent as text<br>messages to your cell phone, or not sent. This field is only displayed if the<br>district has set up notification services.<br><b>Email</b> - Receive alert notices by email. This option is only available if you have<br>successfully registered your email address on the My Account page. |
|---------------------------------------------|----------------------------------------------------------------------------------------------------|
|                                             | <b>Text</b> - Receive alert notices as text messages. This option is only available if you have successfully registered your cell phone number on the My Account page.                                                                                                    |
|                                             | <b>No alert</b> - Do not receive alert notifications. You will still be able to view alerts once you have logged on to ParentPortal.                                                                                                    |
|                                             | NOTES:                                                                                                    |
|                                             | • Text alert notices will not contain the full information contained in the alert.<br>The notice will simply inform you that you have one or more unread alerts in<br>your account. You must log on to ParentPortal to view the alert message.                                                                                                    |
|                                             | • If you were receiving email alert notices, and you removed or changed your email address on the My Account page, you will stop receiving alerts until you reset your <b>Alert Notification Type</b> .                                                                                                    |

There are three categories of alerts: attendance, class average, and assignment grades.

#### **Attendance Alerts**

Attendance alerts allow you to be notified if your student is marked late or absent.

| Attendance Alerts                                |                         |
|--------------------------------------------------|-------------------------|
| Allow up to one hour for changes to take effect. |                         |
| Unexcused Absences:                              | First occurrence only - |
| Excused Absences:                                | No alert 👻              |
| Tardies:                                         | No alert 🗸              |

For each type of absence (Excused, Unexcused, and Tardy), indicate when you want to be notified:

No alert - Select if you do not want to be notified of your student's absences.

**First occurrence only** - Select if you only want to be notified of an absence for the first period the student is absent.

**All occurrences** - Select if you want to be notified of all absences for all periods of the day.

#### **Class Average Alerts**

Class Average alerts allow you to be notified if the student's grade average in a class falls below a specified grade. By default, you will receive an alert any time the student's grade average in a class falls below failing. You can change the alert by specifying another grade.

| Class Average Alerts                                                                          |  |
|-----------------------------------------------------------------------------------------------|--|
| An alert will be sent each time the student's average in any class falls below the threshold. |  |
| Set Class Average Threshold: Yes                                                              |  |
| Class Average Threshold: 70 Save                                                              |  |

| Set Custom Average       | Yes - Change the grade average that triggers an alert.                                                                                        |
|--------------------------|----------------------------------------------------------------------------------------------------|
| Threshold?               | No - Leave the setting as it is (Current Selection).                                                                                          |
| Custom Average Threshold | If you selected <b>Yes</b> , type a numeric grade (0-110). Any time your student's average falls below this grade, you will receive an alert. |

### **Assignment Grade Alerts**

Assignment Grade alerts allow you to be notified if the student receives an assignment grade below a specified grade in any class. By default, you will receive an alert any time the student receives a failing assignment grade in any class. You can change the alert by specifying another grade.

| Assignment Grade Alerts                                                                                  |  |
|----------------------------------------------------------------------------------------------------|--|
| An alert will be sent each time the student receives an assignment grade that falls below the threshold. |  |
| Set Assignment Grade Threshold: Yes Assignment Grade Threshold: 70 Save                                  |  |
| Incomplete Assignments: Yes<br>Missing Assignments: Yes                                                  |  |

| Set Custom Assignment<br>Threshold   | Yes - Change the assignment grade that triggers an alert.<br>No - Leave the setting as it is (Current Selection).                                                       |
|--------------------------------------|----------------------------------------------------------------------------------------------------|
| Custom Assignment Grade<br>Threshold | If you selected <b>Yes</b> , type a numeric grade (0-110). Any time your student receives an assignment grade below this grade in any class, you will receive an alert. |
| Incomplete Assignments               | <ul> <li>Yes - Receive an alert when the student's assignment is marked as incomplete.</li> <li>No - Do not receive an alert for incomplete assignments.</li> </ul>     |
| Missing Assignments                  | <ul> <li>Yes - Receive an alert when the student's assignment is marked as missing.</li> <li>No - Do not receive an alert for missing assignments.</li> </ul>           |

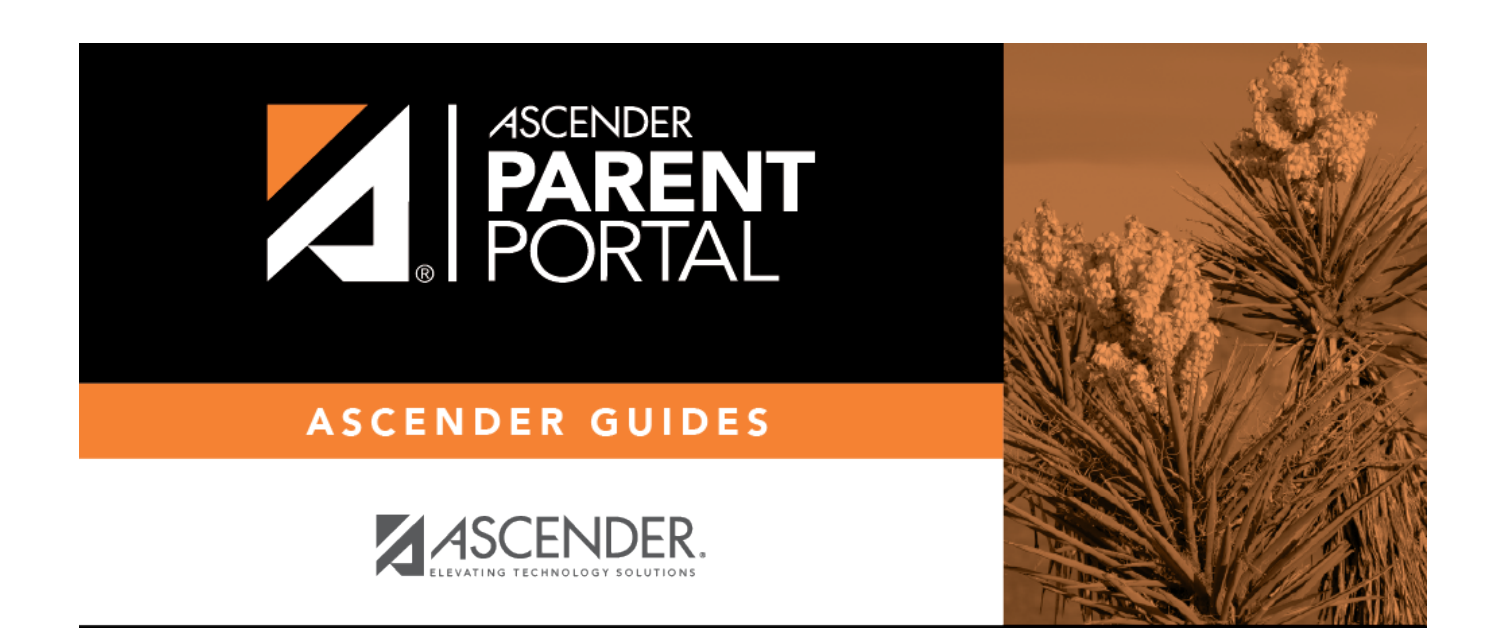

PP

# **Back Cover**